### Инструкция

# для аккредитуемого по проведению первого этапа первичной специализированной аккредитации – тестирования

с применением дистанционных образовательных технологий

Вся процедура первого этапа первичной специализированной аккредитации записывается в аудио- видеоформате.

1. Требования к оборудованию:

- стационарный компьютер или ноутбук;

-наличие исправной и включенной веб-камеры (включая встроенные в ноутбуки), объектив камеры открыт;

- наличие исправного и включенного микрофона (включая встроенные в ноутбуки и веб-камеры);

- наличие исправных и включенных динамиков (включая встроенные в ноутбуки, гарнитуры);

- наличие постоянного Интернет-соединения со скоростью передачи данных от пользователя не ниже 5 Мбит/сек; не рекомендуется пользоваться мобильным интернетом из-за высокой вероятности возникновения технических сбоев и прерывания трансляции экзамена;

- отсутствие помех, влияющих на качество связи, звука, изображения;

- хорошая освещенность в комнате;

- использование браузера Google Chrome.

2. Для аккредитуемых, доступ к системе предоставляется с помощью «Клиента аккредитации медицинских работников». Для скачивания дистрибутива клиента необходимо перейти по ссылке: https://ams.rosminzdrav.ru/clientupdate/acc-minzdrav-client-latest.exe.

3. Идентификация аккредитуемого и контроль за прохождением тестирования осуществляется через сервис(<u>https://myownconference.ru/</u>). Подключиться в установленные расписанием день и время к указанному сервису (<u>https://myownconference.ru/</u>). В комнате вы должны находиться одни. Полностью исключить наличие включенного дополнительного оборудования (второго компьютера, монитора, клавиатуры, мобильного телефона и т.п.) и привлечение третьих лиц (проникновение в комнату сторонних лиц, вступать в разговоры) в течении всего периода прохождения процедуры тестирования.

3.1. После входа в систему Вам необходимо назвать полные фамилию, имя, отчество и показать на камеру паспорт, позволяющий чётко зафиксировать фотографию, фамилию, имя, отчество. Документ перед видеокамерой фиксируется неподвижно на то время, которое необходимо секретарю аккредитационной подкомиссии для проведения идентификации.

4. На рабочем столе персонального компьютера не должно быть лишних окон, не разрешённых к использованию. Выключите все ненужные программы и вкладки в браузере. Открытыми остаются только два сервиса (<u>https://myownconference.ru/</u>, <u>https://ams.rosminzdrav.ru/clientupdate/acc-minzdrav-client-latest.exe</u>).

4.1. По просьбе члена аккредитационной подкомиссии, необходимо выполнить манипуляцию «Демонстрация экрана» и продемонстрировать рабочий стол персонального компьютера.

5. Состояние рабочего места демонстрируется аккуратным перемещением видеокамеры с чёткой фиксацией каждой стороны пространства комнаты и самого рабочего места. Если у Вас моноблок (камера не снимается) покажите на камеру комнату, а рабочее место сфотографируйте на телефон и покажите фото в камеру.

6. Зафиксируйте камеру таким образом, чтобы Вас всегда было видно в окне конференции. Вы не должны выходить за пределы кадра на протяжении всего времени первого этапа первичной специализированной аккредитации.

7. После прохождения процедуры идентификации и проверки рабочего места вы получаете через сообщения на сервисе <u>https://myownconference.ru/</u> индивидуальные логин и пароль.

8. Необходимо самостоятельно авторизоваться на платформе «Клиента аккредитации медицинских работников», под своим логином и паролем и нажать кнопку «Вход»:

- Выберите доступный для прохождения курс «Тестирование - 1 этап»

- Нажмите на раздел «Тестирование»

- Приступите к тестированию, нажав кнопку «Начать тестирование»:

| Тестирование – 1–й этап                                                 |                                 |  |
|-------------------------------------------------------------------------|---------------------------------|--|
| 😤 > Мои курсы > Тестирование - 1-й ятап ЛД 2017 > Тема 1 > Тестирование |                                 |  |
| Тестирование                                                            |                                 |  |
|                                                                         | Ограничение по времени: 1 ч.    |  |
|                                                                         | Метод оценивания: Высшая оценка |  |
|                                                                         | Начать тестирование             |  |
|                                                                         |                                 |  |

#### • Ознакомьтесь с информацией и нажмите кнопку «Начать попытку»:

Тест с ограничением по времени

Время на тест ограничено и равно 1 ч. минут. Будет идти обратный отсчет времени с момента начала вашей попытки, и вы должны завершить тест до окончания времени. Вы уверены, что хотите начать прямо сейчас?

Пройдите тест. Тест состоит из 60 тестовых заданий. Отвечать на вопросы можно в любом порядке, выбирая только один вариант из предложенных четырех ответов. Пока не завершен тест и не истекло время тестирования, можно менять, исправлять вариант ответа.

| Тестирование – <b>1</b> –й этап                  |                                                                                                    |  |  |  |  |  |
|--------------------------------------------------|----------------------------------------------------------------------------------------------------|--|--|--|--|--|
| 😤 > Мои курск                                    | г → Тестирование – 1-й этап ЛД 2017 → Тема 1 → Тестирование                                                                                      |  |  |  |  |  |
| Вопрос <b>1</b><br>Пока нет ответа<br>Балл: 1,00 | ГРУБЫЙ СИСТОЛИЧЕСКИЙ ШУМ НАД ПРАВОЙ СОННОЙ АРТЕРИЕЙ. ОТСУТСТВИЕ ПУЛЬСА НА ПРАВОЙ ЛУЧЕВОЙ АРТЕРИИ И АД 180/120 MM PT СТ НАИБОЛЕЕ ХАРКТЕРНЫ<br>ДЛЯ |  |  |  |  |  |
| ♥ Отметить<br>вопрос                             | А. неспецифицеского аортоартериита     В. системно, пр. тей волчанки                                                                             |  |  |  |  |  |
|                                                  | С. фибромускуларной мул. чосудистой гиперплазии     D. облитерирующего тромбанглита                                                              |  |  |  |  |  |
| Вопрос <b>2</b><br>Пока нет ответа               | а в солютным противопоказанием к вронхосколии является                                                                                           |  |  |  |  |  |
| Балл: 1,00                                       | А. ИНСУЛЬТ                                                                                                    |  |  |  |  |  |
| ♥ Отметить<br>вопрос                             | <ul> <li>В. бронхогенный рак с метастазами</li> </ul>                                                                                            |  |  |  |  |  |
|                                                  | <ul> <li>С. инородное тело бронхов</li> </ul>                                                                                                    |  |  |  |  |  |
|                                                  | D. внебольничная пневмония                                                                                                    |  |  |  |  |  |
| Вопрос <b>З</b><br>Пока нет ответа               | ПРИ НАЛИЧИИ БАКТЕРИОЛОГИЧЕСКАЯ ПРОБА СЧИТАЕТСЯ ПОЛОЖИТЕЛЬНОЙ                                                                                     |  |  |  |  |  |
| Балл: <b>1</b> ,00                               | А. 10000 бактерий в суточной моче                                                                                                    |  |  |  |  |  |
| ♥ Отметить<br>воплос                             | В. 500 бактерий в утренней порции мочи                                                                                                    |  |  |  |  |  |
| compac                                           | С. 100 бактерий/мл мочи и более                                                                                                    |  |  |  |  |  |
|                                                  | D 100000 Бахтерий/ил мочи и Более                                                                                                    |  |  |  |  |  |

## После того, как все ответы даны, необходимо завершить попытку, нажав кнопку

## «Закончить попытку»:

| and dec                                                                    | С. заведующим отделением                                                                                                    |   |
|----------------------------------------------------------------------------|----------------------------------------------------------------------------------------------------|---|
|                                                                            | <ul> <li>D. заместителем главного врача по лечебной работе</li> </ul>                                                                                                    |   |
| Вопрос 58<br>Поканет ответа<br>Балл: 1,00                                  | ПРИ ФИЗИОЛОГИЧЕСКОМ ТЕЧЕНИИ БЕРЕМЕННОСТИ И РОДОВ ЛИСТОК НЕТРУДОСПОСОБНОСТИ ОФОРМЛЯЕТСЯ НА                                                                                                    | 1 |
| P Onvertierte<br>sompoc                                                    | <ul> <li>В. 140 дней</li> <li>С. 194 дня</li> <li>D. 180 дней</li> </ul>                                                                                                    |   |
| Вопрос <b>59</b><br>Пака нет ответа<br>Балл: 1,00<br>У Откатисть<br>вопрос | ИЗМЕНЕНИЕ ПОКАЗАТЕЛЯ ЗА КАКОЙ-ЛИБО ПЕРИОД ВРЕМЕНИ ХАРАКТЕРИЗУЕТ <ul> <li>А. козффициент достоверности</li> <li>В. стандартизованный показатель</li> <li>С. интенскиеный показатель</li> <li>D. темп прироста</li> </ul> |   |
| Вопрос <b>60</b><br>Пока нет ответа<br>Бали: 1,00<br>№ Отметить<br>вопрос  | численность взрослого населения на одном тералевтическом участке в норме составляет           А. 2000 чел.           В. 2500 чел.           С. 1200 чел.           D. 1700 чел.                                         |   |
| Предыдущая                                                                 | Закончить попытку-                                                                                                    |   |

Отправьте результаты тестирования, нажав кнопку «Отправить всё и завершить тест»:

| 53 | Пока нет ответа |
|----|-----------------|
| 54 | Пока нет ответа |
| 55 | Пока нет ответа |
| 56 | Пока нет ответа |
| 57 | Пока нет ответа |
| 58 | Пока нет ответа |
| 59 | Пока нет ответа |
| 60 | Пока нет ответа |

| Вернуться к полытке                                                   |
|-----------------------------------------------------------------------|
| Оставшееся время 0:57:19                                              |
| Эта попытка должна быть отправлена до Wednesday, 21 June 2017, 12:54. |
| Отправить все и завершить тест                                        |

Подтвердите отправку в окне «Подтверждение», нажав на кнопку «Отправить всё и завершить тест»:

| Подтверждение                                                               |
|-----------------------------------------------------------------------------|
| После отправки Вы больше не сможете<br>изменить свои ответы на эту попытку. |
| Отправить всё и завершить тест                                              |
| Отмена                                                                      |

Распечатайте протокол тестирования, нажав кнопку «Напечатать»:

| Тестирование – <b>1</b> –й этап |                                                        |                                                                                                    |  |  |
|---------------------------------|--------------------------------------------------------|----------------------------------------------------------------------------------------------------|--|--|
| <b>谷</b> > Мои                  | курсы > Тестирование – 1-й этап ЛД 201                 | 7 <b>&gt; Тема</b> 1 <b>&gt;</b> Тестирование                                                                                                  |  |  |
| Тести                           | Тестирование                                           |                                                                                                    |  |  |
|                                 |                                                        | Ограничение по времени: 1 ч.                                                                                                    |  |  |
|                                 |                                                        | Метод оценивания: Высшая оценка                                                                                                    |  |  |
| Резуль                          | Результаты ваших предыдущих попыток                    |                                                                                                    |  |  |
| Попытка                         | Состояние                                              | Просмотр                                                                                                    |  |  |
| 1                               | Завершено<br>Отправлено Wednesday, 21 June 2017, 11:58 | Напечатать                                                                                                    |  |  |
|                                 | Вы /                                                   | олжны подождать, прежде чем сможете повторить попытку прохождения теста. Вам будет разрешено начать еще одну попытку посл<br>Вернуться к курсу |  |  |

Нажав на кнопку напечатать, Вы сохраняете протокол в формате pdf и отправляете на электронную почту: <u>accred.inozem.online@yandex.ru</u>, указав в теме письма Ф.И.О. и написав в письме:

-Претензий к процедуре аккредитации не имею

-Претензий к техническому обеспечению не имею